## Comment obtenir sa licence "passager" ?

1. Vous rendre sur le site **www.racb.com** - onglet " **Sport**", dans le menu "**Obtenez votre licence**", sélectionner "**Demander une licence**" ou scanner le QR Code ci dessous !

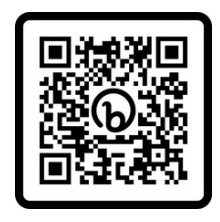

2. Dans la catégorie "**Licence pilote nationale**", sélectionner le menu "**One event licence pilotes et copilotes**" puis choisir la licence "**One Event Pass Passager Fun Cup**"

| ENCE PILOTE INTERNATIONALE                   |      |
|----------------------------------------------|------|
| ENCE PILOTE NATIONALE                        |      |
|                                              |      |
| DNE EVENT LICENCE PILOTES ET COPILOTES       |      |
| ONE EVENT PASS ROUTE NOTE CREW (OUVREUR BRC) | 65 € |
| ONE EVENT BYPP                               | 25€  |
| ONE EVENT KARTING                            | 70 € |
| ONE EVENT DRIVER FUN CUP                     | 85€  |
| ONE EVENT REGULARITY PERMIT MAX. 65KM/H      | 60€  |
| ONE EVENT PALLY                              | 70€  |
| ONE EVENT PASS PASSAGER FUN CUP              | 0€   |

3. Réserver la licence "One Event Pass Passager Fun Cup"

| ONE EVENT PASS PASSAGER FUN CUP                                                                                                    | 0€ |
|----------------------------------------------------------------------------------------------------|----|
| CONDITIONS D'OBTENTION                                                                                                    |    |
| Conditions:<br>• Medical attest (2022)<br>• Above 16 years old,<br>• Parental authorisation for passenger under 18 years old                                           |    |
| RÉSERVER                                                                                                    |    |
| Passenger passes for Fun cup.                                                                                                    |    |
| Conditions:                                                                                                    |    |
| <ul> <li>Medical attest (2022)</li> <li>Copy of identity card</li> <li>Above 16 years old,</li> <li>Parental authorisation for passenger under 18 years old</li> </ul> |    |

4. Créer un nouveau client ou vous identifier

| NOUVEAU CLIENT      | IDENTIFICATION                                       |
|---------------------|------------------------------------------------------|
| Email :*  CONTINUER | Mot de passe :*<br>Mot de passé oublé ?<br>CONNEXION |

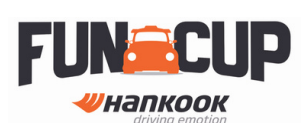

5. Si vous avez votre attestation médicale et votre abandon de recours complété et signé, les ajouter. Sinon cliquer sur "Valider plus tard" puis sur "Poursuivre"

| ICENCE SOUHAITÉE : ONE EVENT PASS PASSAGER FUN CUP                                                                                                    | 0 0 |
|----------------------------------------------------------------------------------------------------|-----|
| OCUMENTS REQUIS                                                                                                    |     |
| i dessous, la liste des documents requis pour valider votre licence. Si vous ne disposez pas de ces documents actuellement, vous pourrez les uploader une fois votre<br>scription terminée, mais votre licence ne sera validé qu'une fois tous vos documents validés. |     |
| ATTESTATION MÉDICALE PASS PASSAGER                                                                                                    |     |
| Attestation médicale délivrée par un médecin de votre choix                                                                                                    |     |
| Télécharger le document type                                                                                                    |     |
| Valider plus tard                                                                                                    |     |
|                                                                                                    |     |
| ABANDON DE RECOURS                                                                                                    |     |
| Télécharger le document type                                                                                                    |     |
| Valider plus tard                                                                                                    |     |
|                                                                                                    |     |
|                                                                                                    |     |
|                                                                                                    |     |
| POURSUIVRE                                                                                                    |     |
|                                                                                                    |     |

6. Choisir l'événement adéquat et ajouter votre numéro de registre national

| LICENCE SOUHAITÉE : ONE EVENT PASS PASSAGER FUN CUP | 0€ |
|-----------------------------------------------------|----|
| OPTIONS ET INFORMATIONS SUPPLÉMENTAIRES             |    |
| Remarques                                           |    |
|                                                     |    |
|                                                     |    |
|                                                     | ĥ  |
| CHOIX DE L'ÉVÈNEMENT                                |    |
| Dartest                                             |    |
| 13-07-2023 > 16-07-2023   Hankook 25 Hours of Spa   | \$ |
|                                                     |    |
| IDENTITÉ ET PERMIS                                  |    |
| n* dogostre national*                               |    |
|                                                     |    |
|                                                     |    |

7. Adhérer aux conditions et aller à l'étape de confirmation

| <ul> <li>Etre en possession de moi</li> <li>Ne participer à aucune épi</li> <li>Ne pas faire usage de drog</li> </ul>                                  | permis de conduire, si la licence ou la discipli<br>uve sportive non autorisée par la F.I.A., le R.A<br>Jes illégales et accepte de me soumettre à tou                       | ne l'exige.<br>C.B., le R.A.C.B. Sport ou les associ<br>It contrôle anti-dopage, même hors c                            | ations provinciales A.S.A.F. & V.A.S.<br>les compétitions.                                                                      |                                                              |
|----------------------------------------------------------------------------------------------------|----------------------------------------------------------------------------------------------------|----------------------------------------------------------------------------------------------------|----------------------------------------------------------------------------------------------------|--------------------------------------------------------------|
| <ul> <li>En qualité de 'Membre Ad</li> <li>Avoir pris connaissance du<br/>épreuves particulières.</li> </ul>                                           | érent' de l'A.S.B.L. Royal Automobile Club of l<br>règlement sportif national édicté par le R.A.C.                                                                           | Belgium, à en respecter les statuts et<br>B. Sport, y adhérer et m'y conformer                                          | le règlement d'ordre intérieur.<br>ainsi qu'à tous les règlements dérivés (                                                     | dont ceux des                                                |
| <ul> <li>Autoriser le R.A.C.B. à utili</li> <li>Avoir pris connaissance de<br/>police sort ses effets en ca<br/>les pays européens affiliés</li> </ul> | er mes informations personnelles dans le cad<br>a conditions d'assurances et les approuver da<br>a d'accidents corporels survenus aux pilotes e<br>at reconnus par la F.I.A. | e de la promotion des sports moteur<br>ns leur intégralité sans réserve.La cou<br>t copilotes pendant les épreuves orga | s et à des fins commerciales liées aux :<br>iverture d'assurance est liée à la licenc<br>inisées sous l'égide du R.A.C.B. ou de | sports moteurs.<br>e individuelle. La<br>la F.I.A. dans tous |
| Je déclare sur l'honneur ac                                                                                                    | érer aux conditions mentionnées cl-dessu                                                                                                    | •                                                                                                    |                                                                                                    |                                                              |
|                                                                                                    |                                                                                                    |                                                                                                    |                                                                                                    |                                                              |
| ETAPE DE CONFIRMATION                                                                                                    |                                                                                                    |                                                                                                    |                                                                                                    |                                                              |

## 8. Valider votre réservation

| OPTIONS ET INFORMATIONS SUPPLÉMENTAIRES                                                                                                    |     |
|----------------------------------------------------------------------------------------------------|-----|
| Utiliser un Pseudonyme : Non                                                                                                    |     |
| Service Express : Non                                                                                                    |     |
| PRIX TOTAL                                                                                                    | 0 € |
| ne fois que vous recevez la confirmation du palement, veuillez attendre d'être redirigé vers le site du RACB afin que votre palement soit pris en compte |     |
|                                                                                                    |     |
| JE VALIDE LA RÉSERVATION                                                                                                    |     |
|                                                                                                    |     |

## 9. L'examen médical et l'abandon de recours doivent être ajoutés à votre profil en ligne avant votre arrivée au circuit.

10. Pour obtenir votre bracelet "passager", rendez-vous au secrétariat muni de :

- votre carte d'identité
- pour les mineurs, la copie de la carte d'identité du parent/tuteur légal
- le bon de commande remis par le team manager de la voiture dans laquelle vous allez monter

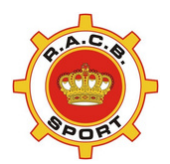

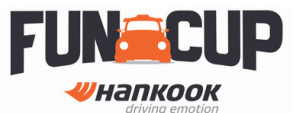